# Windows Update の無効化 設定資料

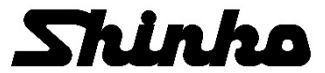

## はじめに

ご使用されているパソコンの OS が Windows 10(\*)の場合,インターネットに接続されていると,更新プログラム(Windows Update)が自動的にダウンロード・インストールされ,Windows Update の種類によりパソコンが自動的に再起動し,モニタソフトが停止してしまいます。

パソコンが自動的に再起動しないようにするため、Windows Update を無効にする方法を説明します。

(\*): Windows 10 は,米国マイクロソフト社の登録商標です。

Windows Update を無効にする手順は、以下の通りです。

- 1. ローカル グループ ポリシー エディターの設定変更
- 2. タスク スケジューラの設定変更
- 3. レジストリの設定変更

### ▲注 意

レジストリに不正な値を書き込むと、システムに重大な障害を及ぼし、最悪の場合、システムの再イン ストールを余儀なくされることがあります。

レジストリの設定は、慎重に行ってください。

本設定を行った結果の影響による損害,その他すべての間接的損害について,一切責任を負いかねますのでご了承ください。

#### 1. ローカル グループ ポリシー エディターの設定変更

① モニタソフトを終了する

「ファイル」→「終了」クリックしてください。 モニタソフトを終了します。

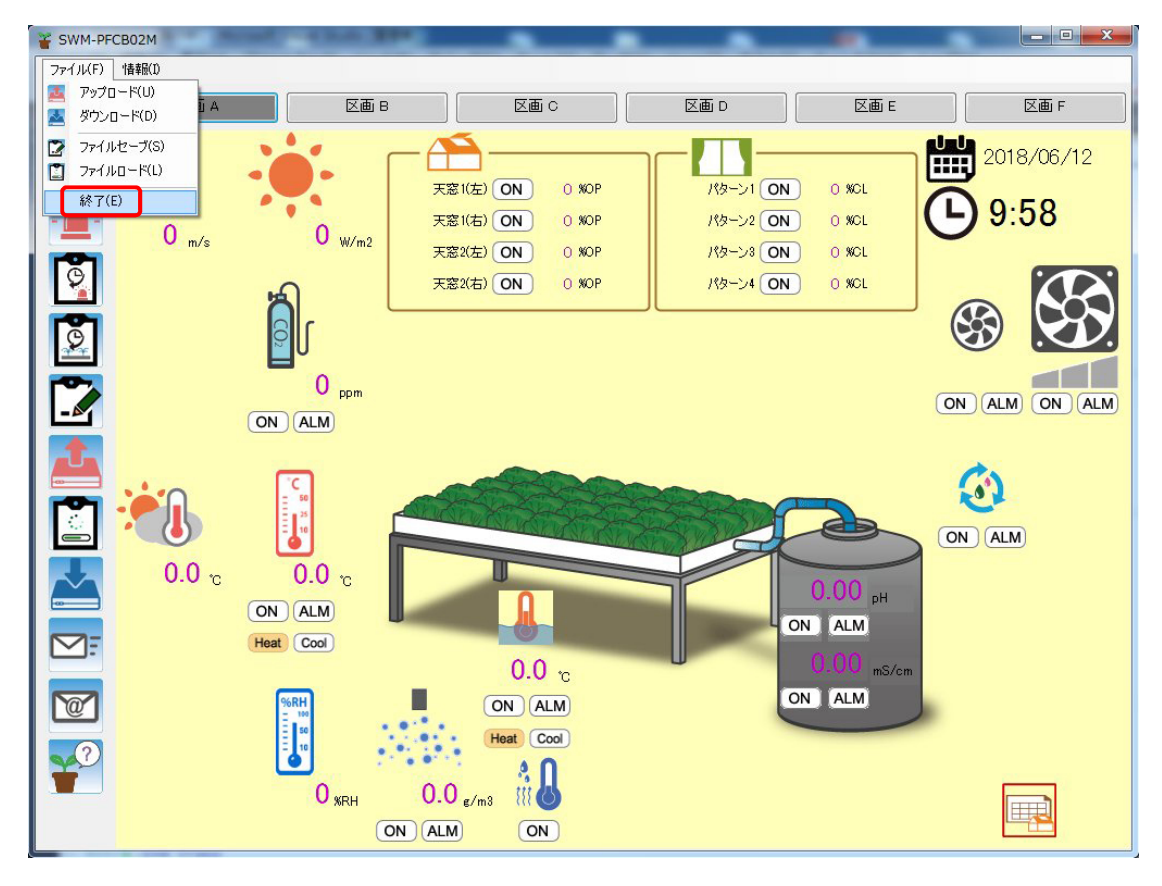

(図 1)

#### ② ローカル グループ ポリシー エディターを起動する

タスクバーの検索フォームに「gpedit.msc」と入力してください。 「gpedit.msc(Microsoft Common Console Document)」が表示されるので、クリックしてください。

ローカル グループ ポリシー エディターが起動します。

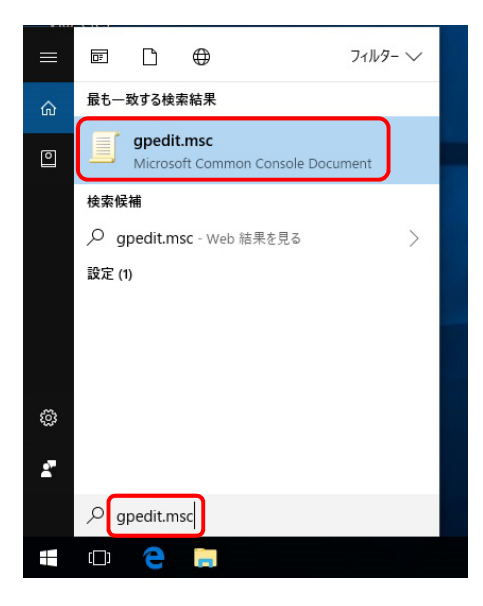

(図 2)

#### ③ Windows Update の設定を変更する

「コンピュータの構成」→「管理用テンプレート」→「Windows コンポーネント」→「Windows Update」 を選択し、赤枠で囲んだ設定を、全て「無効」に変更してください。

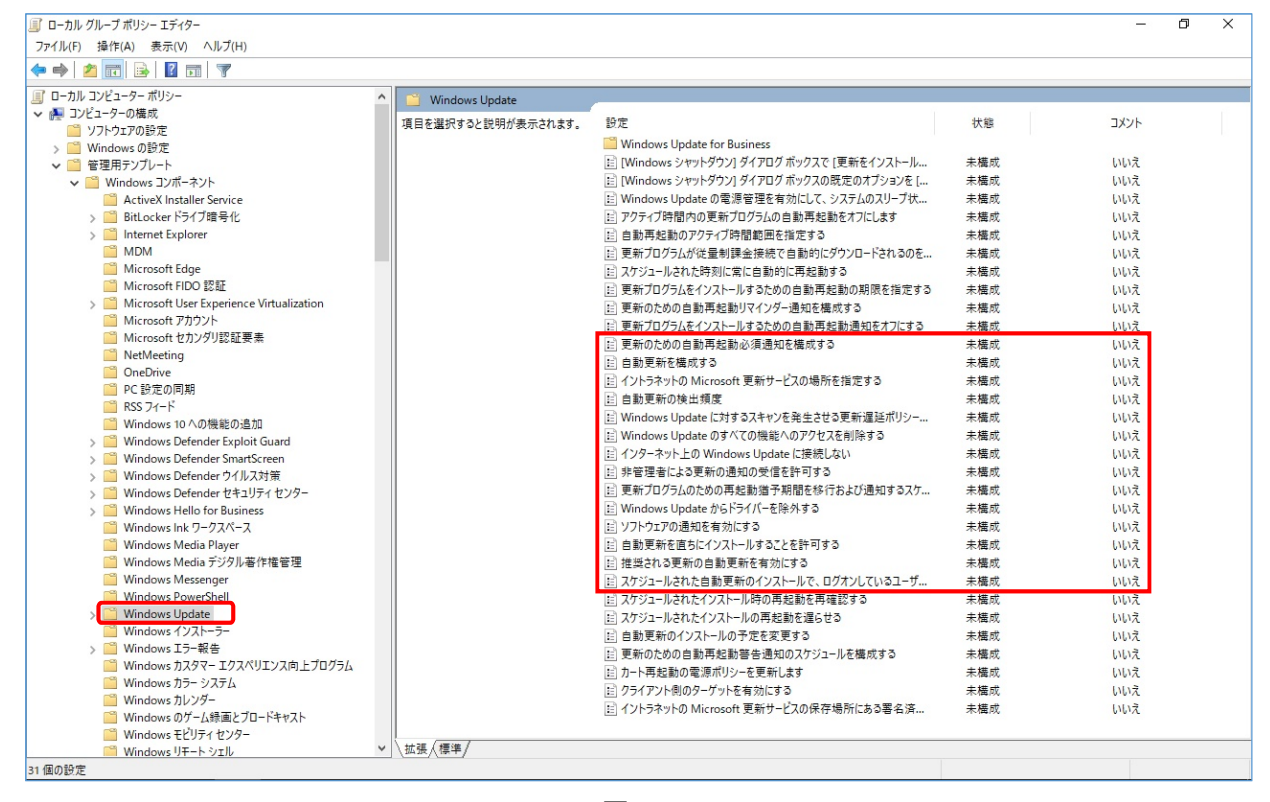

(図 3)

#### (例)「更新のための自動再起動必須通知を構成する」を「無効」に変更する方法

「更新のための自動再起動必須通知を構成する」をダブルクリックしてください。

設定画面を表示します。

| 🍠 更新のための自動再起動必須通知を構       | 成する                              |                                                                    |                                                                                 |         | -                                        |                                           | Х                       |
|---------------------------|----------------------------------|--------------------------------------------------------------------|---------------------------------------------------------------------------------|---------|------------------------------------------|-------------------------------------------|-------------------------|
| 🔚 更新のための自動再起動必須通知を相       | 載する                              | [                                                                  | 前の設定(P)                                                                         | 次の設定    | (N)                                      |                                           |                         |
| ○ 未構成(C) コメント:<br>○ 有効(E) |                                  |                                                                    |                                                                                 |         |                                          |                                           | ^                       |
| ● 無効(D)<br>サポートされるパージョン:  | Windows Conv                     | or ±t/+ W                                                          | indours 10 NIT                                                                  |         |                                          |                                           | ~                       |
|                           | windows Serve                    | er ælciæ w                                                         | INDOWS IU 以降                                                                    |         |                                          |                                           | Ŷ                       |
| オプション:                    | ~                                | ルプ:                                                                |                                                                                 |         |                                          |                                           |                         |
| 自動再起動必須通知を閉じる方法を指定<br>方式: | ご<br>で目<br>に<br>方<br>る<br>こ<br>れ | のポリシーを<br>きます。更象<br>目動町起動用<br>1日動的に閉<br>うることができま<br>のポリシーを<br>1ます。 | 有効にすると、自動<br>方口が与ムなインス1<br>必須通知が表示され<br>じられます。<br>「ることで、通知を閉<br>す。<br>無効にしたり、構成 | 再起動必須適合 | aを閉じる<br>与起動が必<br>この通知<br>ユーザー∄<br>、既定の) | 方法を指<br>が須の場合<br>は 25 秒<br>鼻作を指定<br>方法が使用 | 主<br>に後<br>Eす<br>利さ<br> |
|                           |                                  | (                                                                  | ОК                                                                              | キャンセル   | ,                                        | 適用(A                                      | N)                      |

「無効」を選択し, [OK]ボタンをクリックしてください。

(図4)

他の設定も同様に「無効」を選択してください。

#### ④ Windows Update for Business の設定を変更する

「Windows Update] →「Windows Update for Business」を選択し、赤枠で囲んだ設定を、全て「無効」 に変更してください。

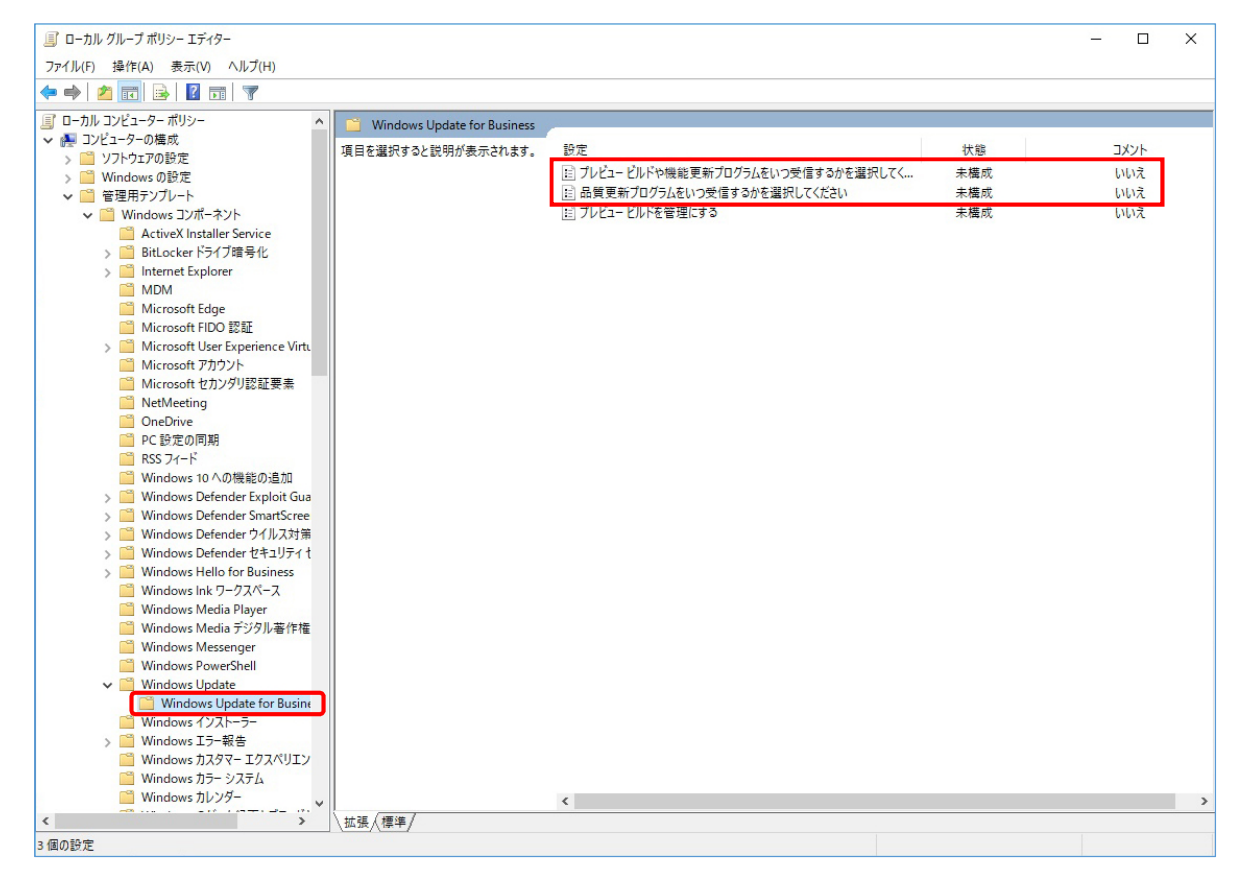

(図 5)

#### ⑤ ローカル グループ ポリシー エディターを終了する

「ファイル」→「終了」をクリックしてください。 ローカル グループ ポリシー エディターを終了します。

#### 2. タスク スケジューラの設定変更

① タスク スケジューラを起動する

タスクバーの検索フォームに「タスク」と入力してください。 「タスク スケジューラ」が表示されるので,クリックしてください。 タスク スケジューラが起動します。

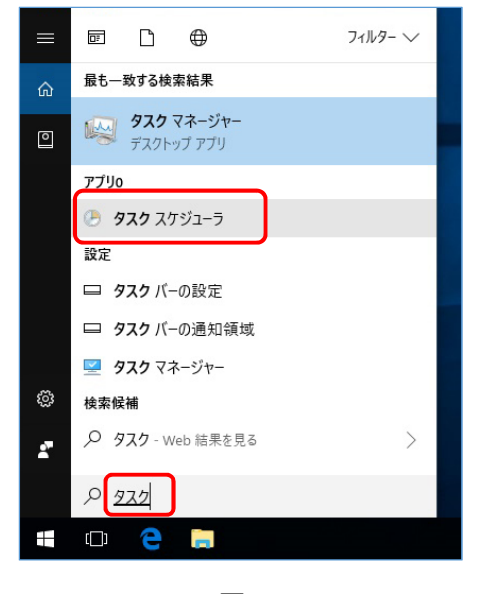

(図 6)

#### WindowsUpdateの設定を変更する

「タスク スケジューラ ライブラリ」→「Microsoft」→「Windows」→「WindowsUpdate」を選択し 赤枠で囲んだ「Automatic App Update」を右クリックメニューで「無効」に変更してください。

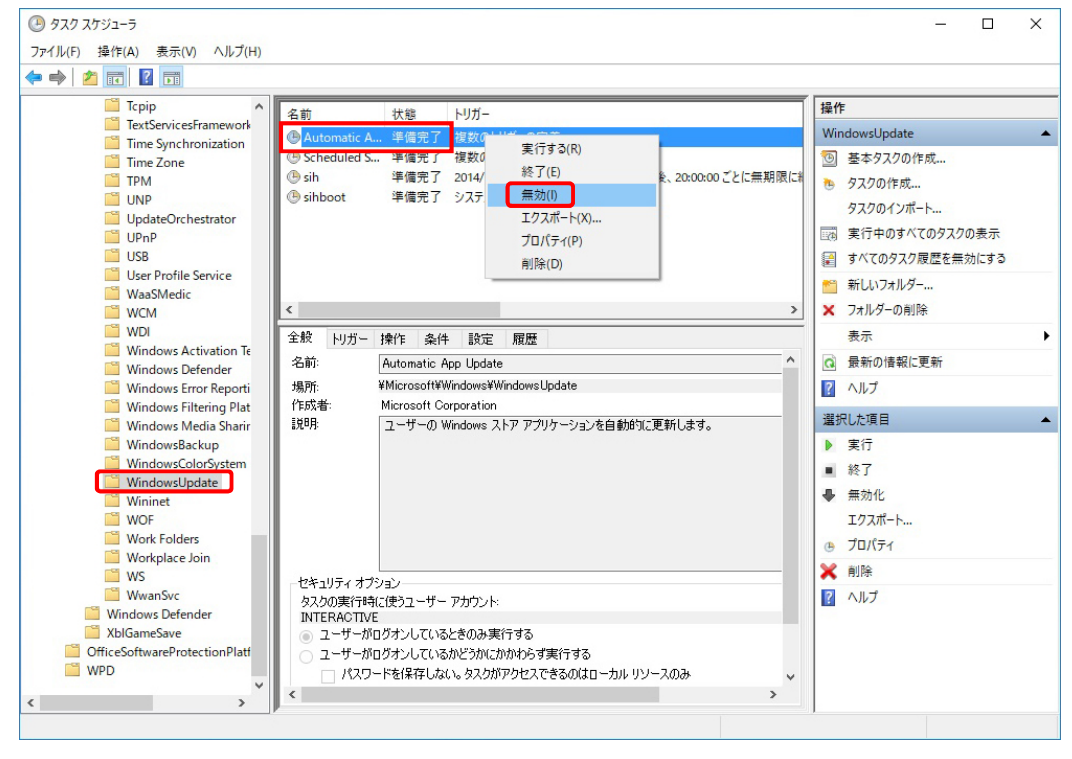

(図7)

③ タスク スケジューラを終了する

「ファイル」→「終了」をクリックしてください。 タスク スケジューラを終了します。

#### 3. レジストリの設定変更

① コマンド プロンプトを起動する

「スタート」→「Windows システムツール」→「コマンド プロンプト」→「その他」→「管理者として実行」をクリックしてください。

管理者: コマンド プロンプトが起動します。

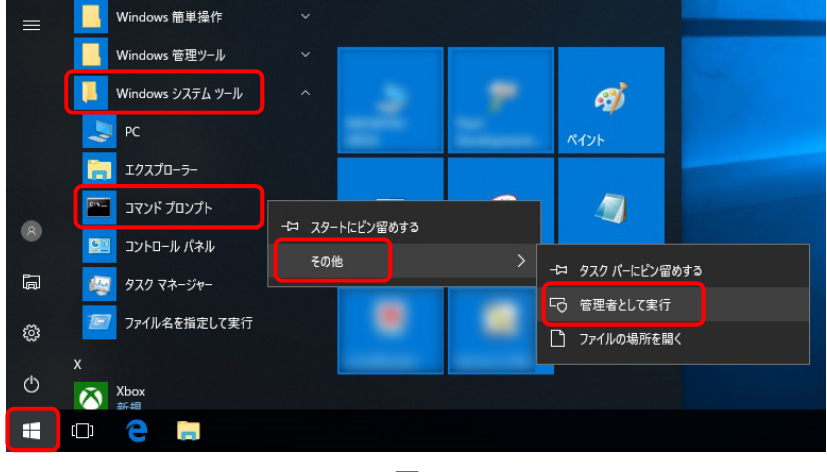

(図 8)

Windows Update の自動更新を無効にする

下記の文字列を入力し, Enter キーを押してください。("および"は, 全角文字です) reg add "HKEY\_LOCAL\_MACHINE¥SOFTWARE¥Policies¥Microsoft¥Windows¥WindowsUpdate¥AU"

/v "NoAutoUpdate" /d "1" /t REG\_DWORD /f

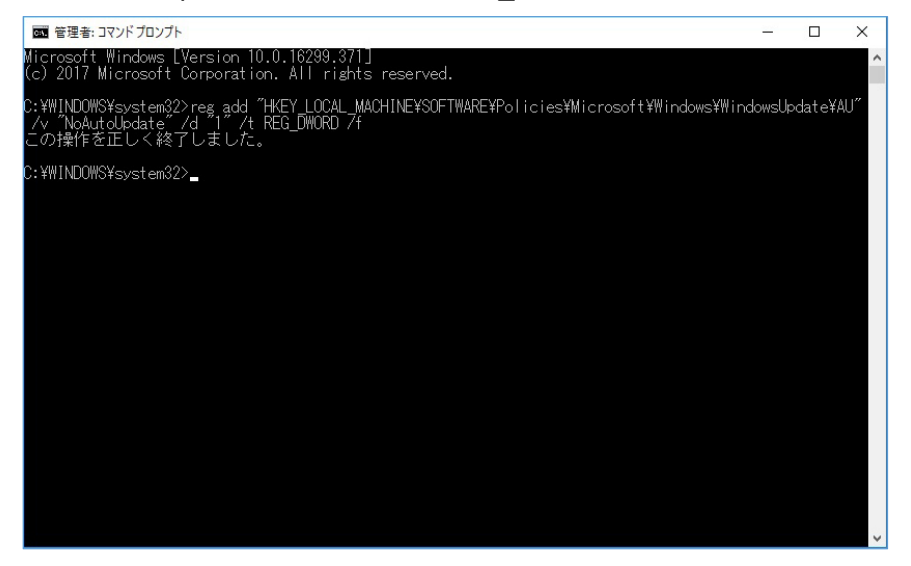

(図 9)

設定変更が正常に終了すると、「この操作を正しく終了しました。」と表示されます。 「エラー:**xxxx**」と表示された場合、上記の内容を再度入力し直してください。

③ コマンド プロンプトを終了する

exit と入力し, Enter キーを押してください。 コマンド プロンプトを終了します。

以上で,Windows Update を無効にする設定が完了しました。 パソコンを再起動し,モニタソフトを起動してください。

#### 4. Windows Update を実行したい時は?

Windows Update を無効にした後, Windows Update を実行したい時は, 手動で Windows Update を行って ください。

手動で Windows Update を行う手順は、以下の通りです。

#### ① モニタソフトを終了する

「ファイル」→「終了」クリックしてください。 モニタソフトを終了します。

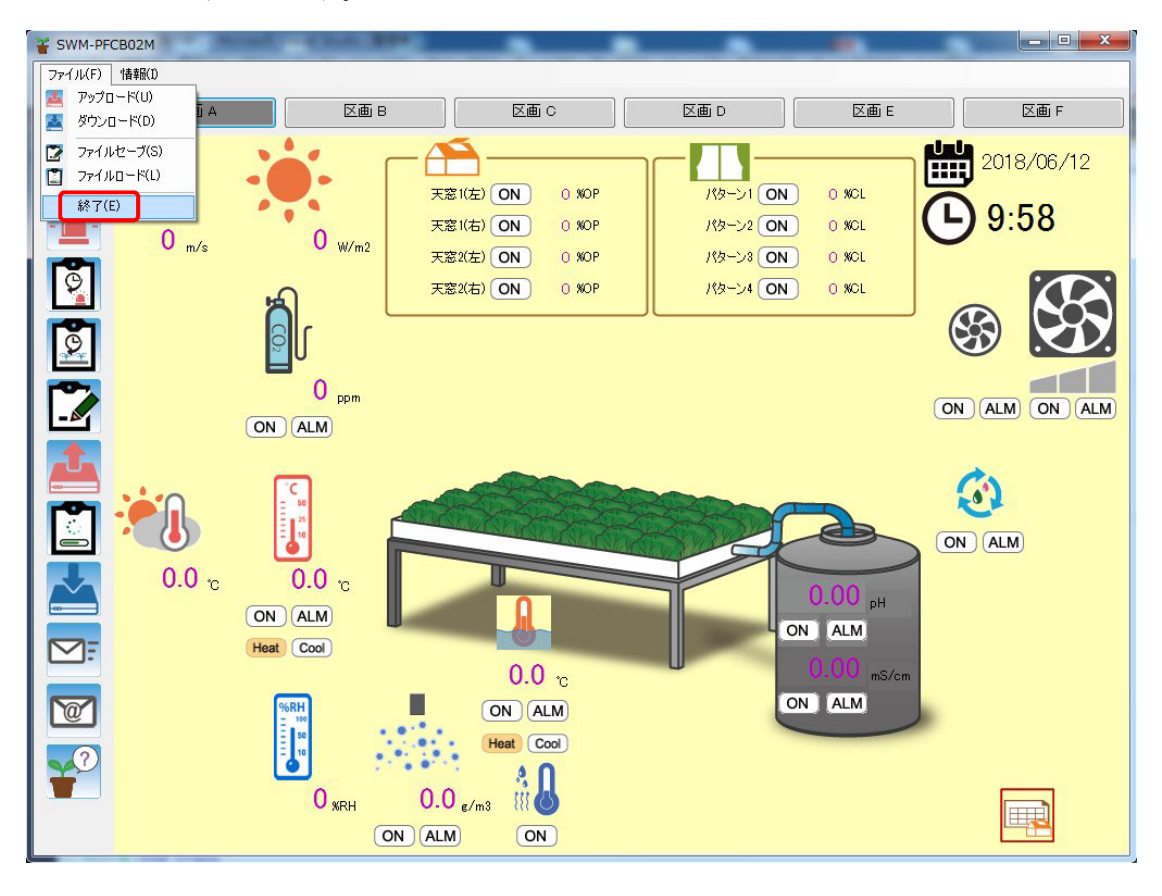

(図 10)

- ② ローカル グループ ポリシー エディターの設定を元に戻す
   1項(P.3~5)を参照して、「無効」に設定した項目を、全て「未構成」に戻してください。
- ③ タスク スケジューラの設定を元に戻す

2項(P.6)を参照して、「無効」に設定した項目を、「実行する」に変更してください。

④ レジストリの設定を元に戻す

3項(P.7)を参照して,管理者: コマンドプロンプトで,下記の文字列を入力し, Enter キーを押してください。("および"は,全角文字です)

reg add "HKEY\_LOCAL\_MACHINE¥SOFTWARE¥Policies¥Microsoft¥Windows¥WindowsUpdate¥AU" /v "NoAutoUpdate" /d "0" /t REG\_DWORD /f

⑤ パソコンを再起動する

パソコンを再起動してください。

#### ⑥ Windows の設定を起動する

「スタート」→「設定」をクリックしてください。 Windows の設定画面を表示します。

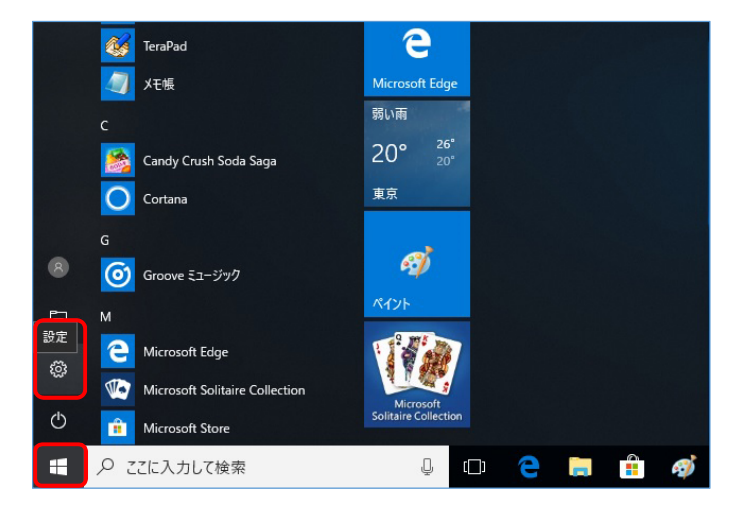

(図 11)

#### ⑦ Windows Update を起動する

「更新とセキュリティ」をクリックしてください。 更新とセキュリティ画面を表示します。

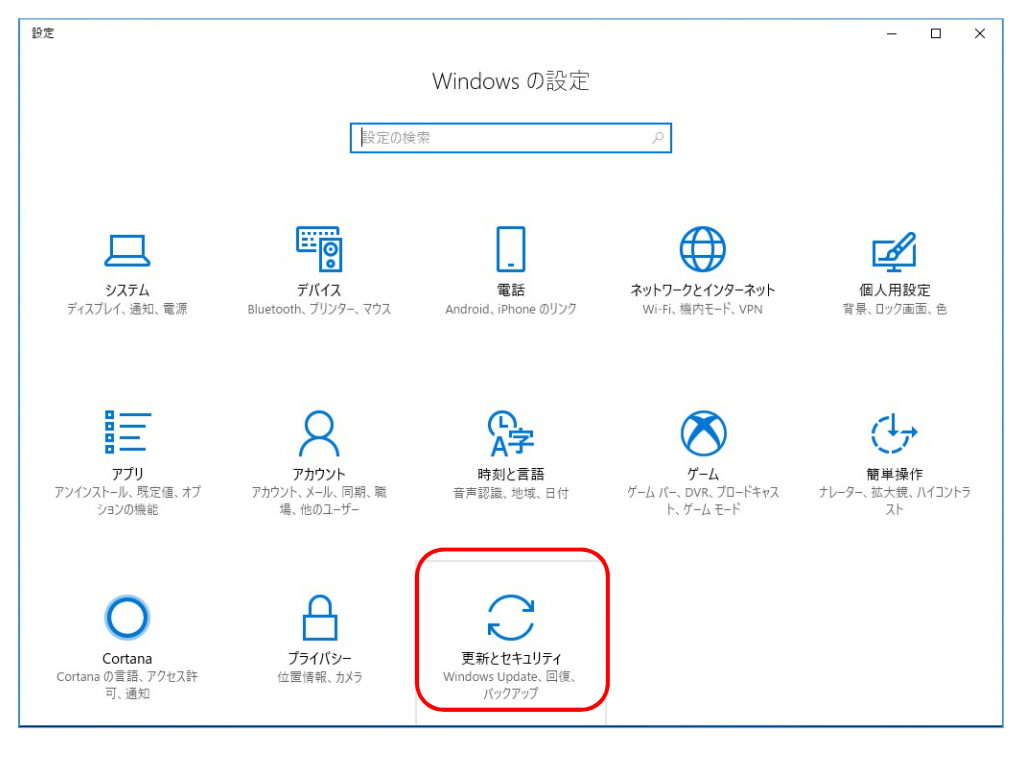

(図 12)

#### ⑧ Windows Update を実行する

「Windows Update」→「更新プログラムのチェック」をクリックしてください。 更新プログラムを確認後, Windows Update を実行します。

| ← 設定                                      | - D X                                                                                                    |
|-------------------------------------------|----------------------------------------------------------------------------------------------------|
| <ul> <li>● ホーム</li> <li>■設定の検索</li> </ul> | Windows Update<br>*一部の設定は組織によって管理されています<br>構成されている更新ポリシーを表示                                                      |
| 更新とセキュリティ                                 | 更新状態                                                                                                    |
|                                           | お使いのデバイスは最新の状態です。最終確認日時: 2018/04/13、13:11                                                                        |
| Windows Defender                          |                                                                                                    |
| ↑ バックアップ                                  | 文利ノロノノムのリエワノ                                                                                                    |
| ∥ トラブルシューティング                             | *このオブションは組織によって管理されています。                                                                                         |
| ① 回復                                      | 更新プログラムのインストール履歴を表示                                                                                              |
| ⊘ ライセンス認証                                 | 更新プログラムの設定                                                                                                    |
| <u> </u>                                  | * 更新プログラムは自動的にダウンロードおよびインストールされます。ただし、料金がかかる可能性のある従量制課<br>金装続の場合は、引き続き Windows をスムーズに実行するために必要な更新プログラムのみが自動的にダウン |
| 開 開発者向け                                   |                                                                                                    |
| 窗 Windows Insider Program                 | アクティブ時間を変更します                                                                                                    |
|                                           | 再起動のオプション                                                                                                    |
|                                           | 詳細オプション                                                                                                    |
|                                           | <u> </u>                                                                                                    |

(図 13)

Windows Update の実行後、パソコンを再起動してください。

再度, 1~3 項(P.3~7)を参照して, Windows Update を無効にしてください。 その後, パソコンを再起動し, モニタソフトを起動してください。 Memo

## Shinho 神港テクノス株式会社

環境事業部

〒562-0035 大阪府箕面市船場東2丁目5番1号 TEL: (072)727-3992 FAX: (072)727-2991 [URL] http://www.s3agri.com